#### 事 務 連 絡

#### 令和4年1月18日

 各
 都道府県

 市町村
 衛生主管部(局) 御中

 特別区
 日

デジタル庁 国民向けサービスグループ(VRS 担当) 厚生労働省健康局健康課予防接種室

新型コロナウイルスワクチンの時間外・休日の接種等の請求について

標記について、「新型コロナウイルスワクチンの時間外・休日の接種及び個別接種促進の ための支援事業の請求について」(令和3年6月23日付厚生労働省健康局健康課予防接種室 事務連絡)及び「職域接種促進のための支援事業の実績報告について」(令和3年8月12日 付厚生労働省健康局健康課予防接種室事務連絡)において、接種実績の確認についてはVR Sの活用も踏まえた方法を検討している旨お伝えしていたところですが、今般、VRSにて 下記の機能を提供することとなりましたのでお知らせします。

また、使用方法の詳細については、別途送付するマニュアル「会場別接種回数確認方法」 をご参照ください。

記

<提供される機能の範囲>

- 市町村(特別区を含む。以下同じ)においては、VRSより、管内の接種機関毎に、指定した期間の日毎の接種回数を CSV 形式等により抽出・表示が可能となる。
  - 予診のみの実施数及び接種時刻に関する情報は取得できない。
  - 本機能を使用する市町村と紐付いたタブレットで読込みを行った接種(自自治体で登録した 接種記録)のみ抽出・表示する。他市町村と紐付いたタブレットからの読込みを行った接種は、 職域接種会場での接種を含めて、抽出されない。

また、本機能を使用する市町村の住民への接種(自自治体に登録されている接種)のみ 抽出・表示され、他市町村の住民への接種は抽出されない。

・ 会場名は、接種機関においてタブレットにて登録された会場名が表示される。複数のタブレ

ットを利用した場合に、同一の接種機関でも会場名が異なる表記揺れが生じうる。

- 都道府県においては、セキュリティ上、VRSのデータを閲覧する権限を付与できないため、 適宜、必要が生じた場合には管内市町村からデータの取り寄せを行うなどの調整をお願いす る。
- ※ 上記で示した範囲において接種状況を確認出来ることから、請求の確認を行う際の必要に 応じて参考として取り扱われたい。

<照会先>

本事務連絡に関する照会は、「厚生労働省健康局健康課予防接種室「自治体サポートチーム」の運用変更について(周知)」(令和3年12月27日付厚生労働省健康局健康課予防接種 室事務連絡)のとおり、厚生労働省健康局健康課予防接種室自治体サポートチームにご照会 ください。

### マニュアル

## 会場別接種回数確認方法

#### CSVファイルによるログインIDごとの接種回数一括出力

- 「データ出力」メニューから、「接種回数集計ファイル」の集計期間を選択し「接種回数集計ファイル 更新」をクリックします。
- (2)「接種回数集計ファイル\_YYYY-MM-DD-YYYY-MM-DD\_1of1.csv」をダウンロードします。

|                         |            |                 |                                | <b>e</b>                             | 北海道小樽  | 市 🛶/  | パスワード3 | 更 [  | <b>・</b> ログアウト |
|-------------------------|------------|-----------------|--------------------------------|--------------------------------------|--------|-------|--------|------|----------------|
| renta                   | 接種状況 データ登録 | データ出力           | 照会・補正                          | アカウント登録                              | 転入処理   | メッセージ | 接種証明   | 利用規約 | ⑦ 操作説明         |
|                         |            |                 |                                |                                      |        |       |        |      |                |
|                         |            |                 | 接種対象者登録待<br>ックリスト(更新           | <b>ちリスト更新</b><br>日時: 2022/01/14(余) ) | 16-08) |       |        |      |                |
| 個別宛名番号                  |            | <u></u>         | ダウンロード                         |                                      | 10.00) |       |        |      |                |
| 10000000021-91600200000 |            |                 | 登録データチ                         | ェックリスト_1of2.csv ≛                    |        |       |        |      |                |
| 91600200021-対象者登録待ち     |            |                 | 登録データチ                         | ェックリスト_2of2.csv ≛                    |        |       |        |      |                |
| 國際宛名語号                  |            | フラグ・属性-         | ☆テータチェッ<br>-覧リスト(更新E<br>ダウンロード | フリスト更新<br>日時: 2022/01/14(金) 1        | 6:08)  |       |        |      |                |
| 100000002-1000000010    |            |                 | フラグ・属性一覧                       | リスト_1of1.csv ±                       |        |       |        |      |                |
|                         |            | 按種回数集計          | <b>フラグ・属性一</b> 覧<br>ファイル (更新日) | <b>ミリスト更新</b><br>時: 2022/01/14(金) 16 | .08)   |       |        |      |                |
| 医療機関コード                 | ダウンロ       | -15             |                                |                                      | ,      |       |        |      |                |
| 未設定-000000000           |            | 牧集計ファイル_2021-04 | -01-2021-05-31_1ot             | f1.csv ±                             |        |       |        |      |                |
|                         |            | 集計期間            |                                |                                      |        |       |        |      |                |
|                         |            | <b>集計開始日</b>    | Ċ                              | 集計終了日                                |        |       |        |      |                |
|                         |            |                 | 接種回数集計フ                        | アイル更新                                |        |       |        |      |                |

|   | А               | В                    | С           | D          | E          |
|---|-----------------|----------------------|-------------|------------|------------|
| 1 | Column1 🗾       | Column2 🖵            | Column3 📃 🖵 | Column4 🖵  | Column5 🖵  |
| 2 | タブレットログインID     | 会場名                  | 医療機関コード     | 2022-01-13 | 2022-01-14 |
| 3 | test11@mail.com | 札幌会場1                |             | 0          | 1          |
| 4 | test1@mail.com  | 札幌会場2                | 000000000   | 0          | 1          |
| 5 | test1@mail.com  | 札幌会 <mark>場</mark> 3 | 9999999999  | 1          | 0          |
|   |                 |                      |             |            |            |

Column1:ログインIDを表示。自治体メニューから登録している場合は自治体メニューのログインID が表示されます。

Column2: Column1のログインIDで登録された会場名を表示。同一のログインIDから複数の会場名が登録されている場合は、会場名毎に行が分かれます。

Column3:ログインIDに紐づいている医療機関コードを表示。ログインIDがGMIS-IDの場合は基本的に表示されますが、自治体で発行したタブレットログインIDの場合や、自治体メニューから登録した場合は医療機関コードはブランクとなります。

Column4以降:日付ごとの接種回数が表示れます。

出力対象となるデータは自自治体で登録した接種記録かつ自自治体に登録されている接種記録となり ます。そのため、自自治体で行った他自治体の接種、また他自治体で行った自治体の接種は出力対象 外となります。

#### ログインIDごとの接種回数検索

- ①「接種状況」メニューから、「接種会場ごとの接種回数検索」を選択します。
- ② 接種回数を調べたいログインIDを入力し、集計期間を設定し、検索をクリックします。 ログインIDは、接種会場メニューへのログインID、自治体メニューへのログインIDいずれも 検索可能です。

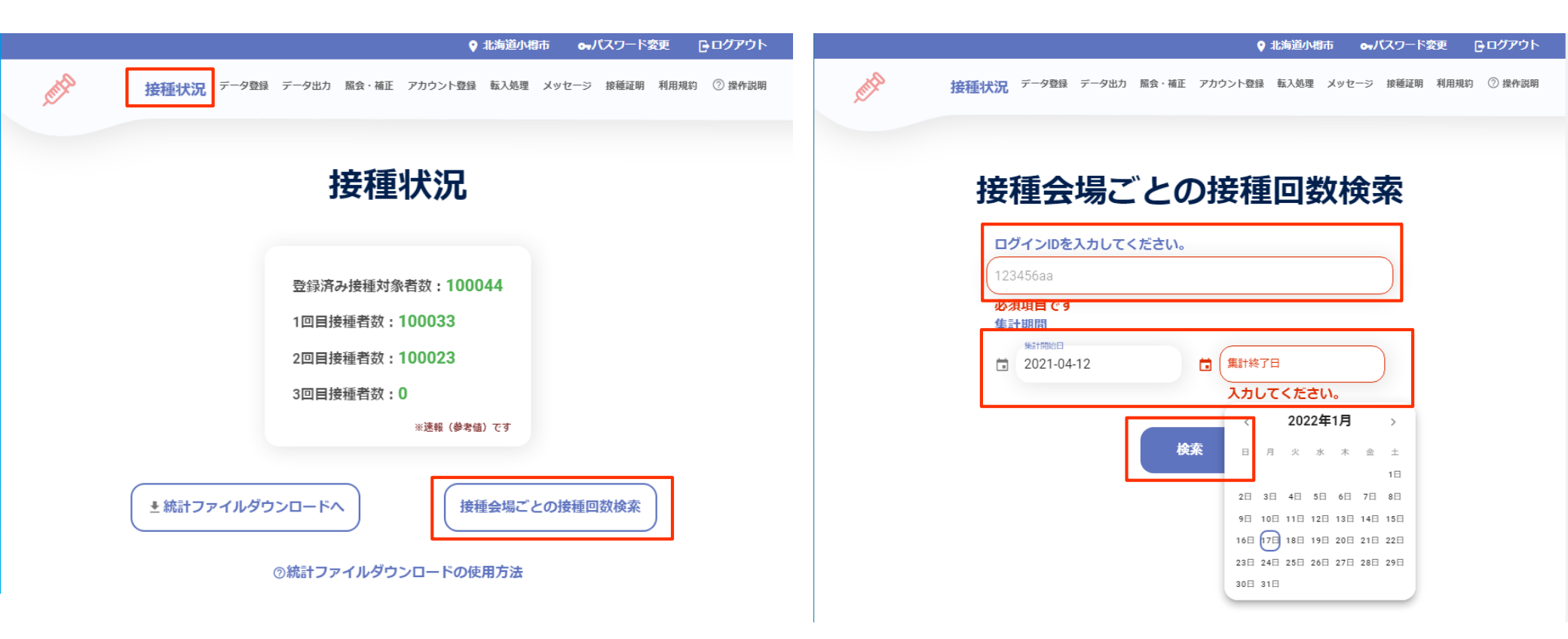

#### ログインIDごとの接種回数検索

## ① ログインIDに紐づいている医療機関コードと、日にちごとの接種回数が表示されます。

② 医療機関コードが登録されてない場合、編集から医療機関コードを設定することができます。

| ľ   | T会場 | Ø   | €療機関コード<br>1234567890 | ノ編集   | <b>耒</b> |       |
|-----|-----|-----|-----------------------|-------|----------|-------|
| <   |     | 捂   | 2021年 4月<br>發種回数合計1[  | □     |          | >     |
| E   | 月   | 火   | 水                     | 木     | 金        | ±     |
| 28日 | 29日 | 30⊟ | 31日                   | 4月 1日 | 2日       | 3日    |
| 4⊟  | 5日  | 6日  | 7日                    | 8日    | 9日       | 10日   |
| 11日 | 12日 | 13日 | 14日                   | 15日   | 16日      | 17日   |
| 18日 | 19E | 20日 | 21日                   | 22日   | 23日      | 24日   |
| 25日 | 26日 | 27日 | 28日                   | 29日   | 30日      | 5月 1日 |

#### CSVファイルによる医療機関コードの登録

データ登録画面

「データ登録」メニューより、「医療機関コード登録」を選択します。
 登録するCSVファイルを選択し、「登録」をクリックします。

|                 |                            | ♥ 北海道小樽市 🗣 パスワード変更 📑        |
|-----------------|----------------------------|-----------------------------|
| Contral Contral | 接種状況 データ登録 データ出力 服会・補正 アカ  | ロウント登録 転入処理 メッセージ 接種证明 利用規約 |
|                 |                            |                             |
|                 | 二                          | 조수크                         |
|                 | 7-9                        | 己耿                          |
|                 | 接種対象者登録 先行接種者              | 登録 要配慮者登録                   |
|                 | <b>圣</b> 診覀,圣陆拉番44框デ 力二任務得 | 又於覀佃则夾得                     |
|                 |                            | 가 6~ 가 떼 까 묘 5%             |
|                 | エラーデータリスト確認済み登録            | 上書き防止登録                     |
|                 | 医療機関コー                     | ド登録                         |
|                 |                            |                             |
|                 |                            |                             |
|                 | CSVファイルを選択してください           |                             |
|                 | CSVファイルを選択してください           |                             |
|                 |                            |                             |
|                 | 臣 録                        |                             |
|                 |                            |                             |
|                 |                            |                             |
| 項               | 番 アップロード日時 登録日時 処理数        | (全行) エラー数 ファイル名             |
|                 | データがありま                    |                             |
|                 |                            |                             |
|                 |                            |                             |

2. 登録するCSVフォーマット

|   | 項目名     | 型   | 桁数 | 必<br>須 | 説明                       |
|---|---------|-----|----|--------|--------------------------|
| 1 | ログインID  | 文字型 | 任意 | 0      | 出力したCSVファイルのログインIDを登録    |
| 2 | 接種会場名   | 文字型 | 任意 | 0      | 出力したCSVファイルの接種会場名を登<br>録 |
| 3 | 医療機関コード | 数字型 | 10 | 0      | 接種会場名に紐づく医療機関コードを登<br>録  |

5

#### 【CSVフォーマット登録時の留意点】

・項目1のログインIDと項目2の接種会場名が、出力されたCSVファイルと同じ組み合わせでないと登 録ができません。

#### CSVファイルをExcelで確認する方法

# 「データ」タブを選択 「テキストまたはCSVから」を選択

| Ê          | 動保存 💽 🔊            | 989              | ~ (~ <b>B</b>    | B ▼ ▼ Book1 - Excel |           |                  |    |         |        |                    |                   |          |         |          |       |             |           |       |            |     | 小        | 泉 英之(KOIZI | JMI Hideyuki) | 8   |      |          |  |
|------------|--------------------|------------------|------------------|---------------------|-----------|------------------|----|---------|--------|--------------------|-------------------|----------|---------|----------|-------|-------------|-----------|-------|------------|-----|----------|------------|---------------|-----|------|----------|--|
| ファ         | イル ホーム             | 4 挿入             | 描画 ペ             | ページ レイアウ            | ト数式       | データ              | 校閲 | 表示 へい   | プ JUST | PDF 4              |                   |          |         |          |       |             |           |       |            |     |          |            |               |     | 🖒 共有 | ·///     |  |
| F          | 1 6                |                  | H D              |                     | R         | クエリと接続           |    | ή í     | 1      | <u></u><br><u></u> | $ \nabla \rangle$ | Z かリア    | ₹8      | <b>%</b> |       | ₽□          | eke<br>E  |       |            |     |          | +=         | 詳細データの表示      |     |      |          |  |
| データ        | 田 LEI<br>9の テキストまた | E Web 7-         | ブルまた 最近使         | っ既存                 | वेर्रा वि | プロパティ            | 株式 |         | ₽ -    | 「並べ替え              | t 7711/9-         | 。<br>再適用 | 区切り位置:  | フラッシュ 重複 | モデータの | □<br>統合 リレ・ | ーションシップ デ | ータモデル | What-If 分析 | 「予測 | グループ グルー | プ小計        | 詳細を表示しない      |     |      |          |  |
| 取得         | ・は CSV か           | らから は車<br>データの取得 | 回囲から たソーフ<br>▶恋痴 | く の接続               | 更新~し      | るリンクの編集<br>ULE接続 |    | データの種類  |        | A. A.              | いまうとつくいた          | ▲詳細設定    |         | フィル の削   |       | 7— 11.      |           | の管埋   | ~ ~ 测      | シート | 化~ 解除    | ~ マウトライン   |               |     |      |          |  |
|            |                    | ) 9004Kia        | Læix             |                     | 1 913     | 7038466          |    | ) 90州主共 |        | <u>11</u>          | CILC/11/7         |          |         |          |       | / )/        |           |       | 1,94       |     |          | 771712     |               | 121 |      |          |  |
| A1         | -                  | · ×              | √ fx             |                     |           |                  |    |         |        |                    |                   |          |         |          |       |             |           |       |            |     |          |            |               |     |      |          |  |
|            |                    |                  |                  |                     |           |                  |    |         |        |                    |                   |          |         |          |       |             |           |       |            |     |          |            |               |     |      |          |  |
| _          |                    |                  |                  |                     |           |                  |    |         |        |                    |                   |          | 16      |          |       |             |           |       |            |     |          |            |               |     |      |          |  |
| $\diamond$ | 未設定                | 2                | 0                | 0                   | -         | -                | -  |         |        |                    |                   | 機密性1情    | ·報 機密性2 | と情報 機密   | 生3情報  |             | 0         | -     | 0          | -   |          |            |               |     | X    | -        |  |
| 1          | A                  | В                | С                | D                   | E         | F                | G  | н       | 1      | J                  | К                 | L        | M       | N        | 0     | Р           | Q         | R     | S          |     | U        | V          | W             | Х   | Y    |          |  |
| 2          |                    |                  |                  |                     |           |                  |    |         |        |                    |                   |          |         |          |       |             |           |       |            |     |          |            |               |     |      |          |  |
| 3          |                    |                  |                  |                     |           |                  |    |         |        |                    |                   |          |         |          |       |             |           |       |            |     |          |            |               |     |      |          |  |
| 4          |                    |                  |                  |                     |           |                  |    |         |        |                    |                   |          |         |          |       |             |           |       |            |     |          |            |               |     |      |          |  |
| 5          |                    |                  |                  |                     |           |                  |    |         |        |                    |                   |          |         |          |       |             |           |       |            |     |          |            |               |     |      |          |  |
| 6          |                    |                  |                  |                     |           |                  |    |         |        |                    |                   |          |         |          |       |             |           |       |            |     |          |            |               |     |      |          |  |
| 7          |                    |                  |                  |                     |           |                  |    |         |        |                    |                   |          |         |          |       |             |           |       |            |     |          |            |               |     |      |          |  |
| 8          |                    |                  |                  |                     |           |                  |    |         |        |                    |                   |          |         |          |       |             |           |       |            |     |          |            |               |     |      |          |  |
| 9          |                    |                  |                  |                     |           |                  |    |         |        |                    |                   |          |         |          |       |             |           |       |            |     |          |            |               |     |      |          |  |
| 10         |                    |                  |                  |                     |           |                  |    |         |        |                    |                   |          |         |          |       |             |           |       |            |     |          |            |               |     |      |          |  |
| 11         |                    |                  |                  |                     |           |                  |    |         |        |                    |                   |          |         |          |       |             |           |       |            |     |          |            |               |     |      |          |  |
| 12         |                    |                  |                  |                     |           |                  |    |         |        |                    |                   |          |         |          |       |             |           |       |            |     |          |            |               |     |      |          |  |
| 14         |                    |                  |                  |                     |           |                  |    |         |        |                    |                   |          |         |          |       |             |           |       |            |     |          |            |               |     |      |          |  |
| 15         |                    |                  |                  |                     |           |                  |    |         |        |                    |                   |          |         |          |       |             |           |       |            |     |          |            |               |     |      |          |  |
| 16         |                    |                  |                  |                     |           |                  |    |         |        |                    |                   |          |         |          |       |             |           |       |            |     |          |            |               |     |      |          |  |
| 17         |                    |                  |                  |                     |           |                  |    |         |        |                    |                   |          |         |          |       |             |           |       |            |     |          |            |               |     |      |          |  |
| 18         |                    |                  |                  |                     |           |                  |    |         |        |                    |                   |          |         |          |       |             |           |       |            |     |          |            |               |     |      |          |  |
| 19         |                    |                  |                  |                     |           |                  |    |         |        |                    |                   |          |         |          |       |             |           |       |            |     |          |            |               |     |      |          |  |
| 20         |                    |                  |                  |                     |           |                  |    |         |        |                    |                   |          |         |          |       |             |           |       |            |     |          |            |               |     |      |          |  |
| 21         |                    |                  |                  |                     |           |                  |    |         |        |                    |                   |          |         |          |       |             |           |       |            |     |          |            |               |     |      |          |  |
| 22         |                    |                  |                  |                     |           |                  |    |         |        |                    |                   |          |         |          |       |             |           |       |            |     |          |            |               |     |      |          |  |
| 23         |                    |                  |                  |                     |           |                  |    |         |        |                    |                   |          |         |          |       |             |           |       |            |     |          |            |               |     |      |          |  |
| 24         |                    |                  |                  |                     |           |                  |    |         |        |                    |                   |          |         |          |       |             |           |       |            |     |          |            |               |     |      |          |  |
| 26         |                    |                  |                  |                     |           |                  |    |         |        |                    |                   |          |         |          |       |             |           |       |            |     |          |            |               |     |      |          |  |
| 27         |                    |                  |                  |                     |           |                  |    |         |        |                    |                   |          |         |          |       |             |           |       |            |     |          |            |               |     |      |          |  |
| 4          | Þ                  | Sheet1           | $\oplus$         |                     |           |                  |    |         |        |                    |                   |          |         |          |       | ÷ .         |           |       |            |     | 1        |            |               |     |      | •        |  |
| 準備         | 完了                 |                  |                  |                     |           |                  |    |         |        |                    |                   |          |         |          |       |             |           |       |            |     |          |            |               | ─   | -    | - + 1009 |  |

#### CSVファイルをExcelで確認する方法

### ① VRSの「データ出力」からダウンロードしたCSVファイルを選択 ② インポートを選択

| 自動保存 🕢 🗄 りく 🤇                                                                                                    | ~ <b>B ~ =</b>                                                                                                    | Book1 - Excel                                                                                                    |                  | ₽ 検索                                                                                 |             |                                             |                                                                                        |                   |   | 小泉 英之              | (KOIZUMI Hideyuk               | i) 🔗       | ॼ –  | o x    |
|----------------------------------------------------------------------------------------------------|----------------------------------------------------------------------------------------------------|----------------------------------------------------------------------------------------------------|------------------|--------------------------------------------------------------------------------------|-------------|---------------------------------------------|----------------------------------------------------------------------------------------|-------------------|---|--------------------|--------------------------------|------------|------|--------|
| ファイル ホーム 挿入 描画                                                                                                    | ページ レイアウト 数式                                                                                                    | <u>データ</u> 校閲 表示 ヘル                                                                                                    | プ JUST PDF 4     |                                                                                      |             |                                             |                                                                                        |                   |   |                    |                                |            | 🖒 共有 | イベメロワ  |
| 「一日」     「」     「」     「」     「」     「」     「」     「」     「」     「」     「」     「」     「」     「」     「」     「」     「」     「」     「」     「」     「」     「」     「」     「」     「」     「」     「」     「」     「」     「」     「」     「」     「」     「」     「」     「」     「」     「」     「」     「」     「」     「」     「」     「」     「」     「」     「」     「」     「」     「」     「」     「」     「」     「」     「」     「」     「」     「」     「」     「」     「」     「」     「」     「」     「」     「」     「」     「」     「」     「」     「」     「」     「」     「」     「」     「」     「」     「」     「」     「」     「」     「」     「」     「」     「」     「」     「」     「」     「」     「」     「」     「」     「」     「」     「」     「」     「」     「」     「」     「」     「」     「」     「」     「」     「」     「」     「」     「」     「」     「」     「」     「」     「」     「」     「」     「」     「」     「」     「」     「」     「」     「」     「」     「」     「」     「」     「」     「」     「」     「」     「」     「」     「」     「」     「」     「」     「」     「」     「」     「」     「」     「」     「」     「」     「」     「」     「」     「」     「」     「」     「」     「」     「」     「」     「」     「」     「」     「」     「」     「」     「」     「」     「」     「」     「」     「」     「」     「」     「」     「」     「」     「」     「」     「」     「」     「」     「」     「」     「」     「」     「」     「」     「」     「」     「」     「」     「」     「」     「」     「」     「」     「」     「」     「」     「」     「」     「」     「」     「」     「」     「」     「」     「」     「」     「」     「」     「」     「」     「」     「」     「」     「」     「」     「」     「」     「」     「」     「」     「     「」     「」     「」     「」     「」     「」     「」     「」     「」     「」     「」     「」     「」     「」     「」     「」     「」     「」     「」     「」     「」     「」     「」     「」     「」     「」     「」     「」     「」     「」     「」     「」     「」     「」     「」     「」     「」     「」     「」     「」     「」     「     「」     「」     「     「     「     「     「     「     「     「     「     「     「     「     「     「     「     「     「     「     「     「     「     「     「     「     「     「     「     「     「     「     「     「     「 | していたが、 していたが、 しいたが、 しいたが、 しいたがい しいたがい しいたがい しいたが、 しいたが、 しいたが、 しいたが、 しいたがい しいたがい しいたがい しいたがい しいたがい しいたがい しいたがい しいたがい しいたがい しいたがい しいたがい しいたがい しいたがい した | 国ケエリン接続<br>3 プロパティ<br>急リンクの編集                                                                                                    |                  | アレクー 日本<br>日本<br>日本<br>日本<br>日本<br>日本<br>日本<br>日本<br>日本<br>日本<br>日本<br>日本<br>日本<br>日 |             | <ul> <li>データの 統合</li> <li>ネカ規則 ~</li> </ul> | 日日<br>日<br>リレーションシップ データモデル<br>の管理                                                     | What-If分析予ジ<br>シー | ■ | プグループ 小言<br>・ 解除 > | *= 詳細データの表<br>-== 詳細を表示した<br>† | 示<br>い     |      |        |
| データの取得と変換                                                                                                    | クエリ                                                                                                    | リと接続データの種類                                                                                                    | 並べ替え             | とフィルター                                                                               |             | データ ツール                                     |                                                                                        | 予測                |   | アウト                | ライン                            | F <u>u</u> |      | ^      |
| A1 - : × ~                                                                                                    | fx                                                                                                    |                                                                                                    |                  |                                                                                      |             |                                             |                                                                                        |                   |   |                    |                                |            |      | ~      |
|                                                                                                    | 🚺 データの取り込み                                                                                                    |                                                                                                    |                  |                                                                                      |             |                                             |                                                                                        | ×                 |   |                    |                                |            |      |        |
|                                                                                                    | ← → ~ ↑ ■ → PC                                                                                                    | : > ローカル ディスク (C:) > ユーザー > 🔛                                                                                                    | デスクト             | ~ツプ ⇒                                                                                |             | ~                                           | こ アンファン アンファン アンファン アンファン アンファン アンマン アンマン アンマン ひょう ひょう ひょう ひょう ひょう ひょう ひょう ひょう ひょう ひょう | 検索                |   |                    |                                |            |      |        |
| ✓ 未設定                                                                                                    | 整理 ▼ 新しいフォルダー                                                                                                    |                                                                                                    |                  |                                                                                      |             |                                             |                                                                                        |                   |   |                    |                                |            |      | ×      |
| A B C                                                                                                    |                                                                                                    | 2前                                                                                                    | 百新日時             | 価超                                                                                   | #47         |                                             | <u> </u>                                                                               |                   | т | U                  | V W                            | Х          | Y    | Z      |
| 1                                                                                                    |                                                                                                    | -12 60                                                                                                    | 9C-701 LL H-7    |                                                                                      | 217         |                                             |                                                                                        |                   |   |                    |                                |            |      |        |
| 2                                                                                                    |                                                                                                    |                                                                                                    | 2021/07/05 10:11 | ノアイル ノオルター<br>ファイル フォルダー                                                             |             |                                             |                                                                                        |                   |   |                    |                                |            |      |        |
| 3                                                                                                    |                                                                                                    | A COMPANY AND A COMPANY AND A | 2021/03/26 22:50 | ファイル フォルダー                                                                           |             |                                             |                                                                                        |                   |   |                    |                                |            |      |        |
| 4                                                                                                    |                                                                                                    |                                                                                                    | 2021/03/29 20:40 | ファイル フォルダー                                                                           |             |                                             |                                                                                        |                   |   |                    |                                |            |      |        |
| 5                                                                                                    |                                                                                                    |                                                                                                    | 2021/03/18 2:13  | ファイル フォルダー                                                                           |             |                                             |                                                                                        |                   |   |                    |                                |            |      |        |
| 6                                                                                                    |                                                                                                    | 1 ***                                                                                                    | 2021/05/26 10:34 | ファイル フォルダー                                                                           |             |                                             |                                                                                        |                   |   |                    |                                |            |      |        |
| 7                                                                                                    | S                                                                                                    | In President                                                                                                    | 2021/04/06 20:11 | ファイル フォルダー                                                                           |             |                                             |                                                                                        |                   |   |                    |                                |            |      |        |
| 0                                                                                                    | l 🌰 a ca un                                                                                                    | States and states at the states of the states of the st   | 2021/03/19 0:15  | ファイル フォルダー                                                                           |             |                                             |                                                                                        |                   |   |                    |                                |            |      |        |
| 0                                                                                                    |                                                                                                    |                                                                                                    | 2021/04/05 13:32 | ファイル フォルダー                                                                           |             |                                             |                                                                                        |                   | - |                    |                                |            |      |        |
| 9                                                                                                    | 1 <b>i</b>                                                                                                    |                                                                                                    | 2021/06/16 18:03 | ファイル フォルダー                                                                           |             |                                             |                                                                                        |                   |   |                    |                                |            |      |        |
| 10                                                                                                    |                                                                                                    |                                                                                                    | 2021/03/29 23:03 | Microsoft Excel C                                                                    | S 1 KB      |                                             |                                                                                        |                   |   |                    |                                |            |      |        |
| 11                                                                                                    |                                                                                                    |                                                                                                    | 2021/03/18 2:15  | 77777777777777                                                                       | 6 KB        |                                             |                                                                                        |                   |   |                    |                                |            |      |        |
| 12                                                                                                    | PC                                                                                                    | <b>B</b> a 000001_2106111854_10f1.csv                                                                                                    | 2021/07/05 10:07 | Microsoft Excel C                                                                    | 5 2 KB      |                                             |                                                                                        |                   |   |                    |                                |            |      |        |
| 13                                                                                                    | 🧊 3D オブジェクト                                                                                                    | 555555_20210550_1011.csv                                                                                                    | 2021/03/30 11.35 | Microsoft Excel C                                                                    | S 15 708 KB |                                             |                                                                                        |                   |   |                    |                                |            |      |        |
| 14                                                                                                    | 🖊 ダウンロード                                                                                                    |                                                                                                    | 2021/04/09 12:48 | Microsoft Excel C                                                                    | S 43 KB     |                                             |                                                                                        |                   |   |                    |                                |            |      |        |
| 15                                                                                                    | デスクトップ                                                                                                    | Ø                                                                                                    | 2021/03/29 21:18 | Microsoft Excel C                                                                    | S 1 KB      |                                             |                                                                                        |                   |   |                    |                                |            |      |        |
| 16                                                                                                    | 🔮 ドキュメント                                                                                                    |                                                                                                    | 2021/03/31 19:03 | Microsoft Excel C                                                                    | S 39 KB     |                                             |                                                                                        |                   |   |                    |                                |            |      |        |
| 17                                                                                                    | ■ ピクチャ                                                                                                    | xa                                                                                                    | 2021/03/31 19:03 | Microsoft Excel C                                                                    | 5 40 KB     |                                             |                                                                                        |                   |   |                    |                                |            |      |        |
| 19                                                                                                    |                                                                                                    |                                                                                                    | 2021/04/13 11:37 | Microsoft Excel C                                                                    | S 11 KB     |                                             |                                                                                        |                   |   |                    |                                |            |      |        |
| 10                                                                                                    | シ ミュージック                                                                                                    |                                                                                                    | 2021/05/26 23:17 | テキスト ドキュメント                                                                          | 1 KB        |                                             |                                                                                        |                   |   |                    |                                |            |      |        |
| 19                                                                                                    | 📫 ローカル ディスク (C                                                                                                    | 2 · · · · · · · · · · · · · · · · · · ·                                                                                                    | 2021/02/15 14:13 | インターネット ショート                                                                         | • 1 KB      |                                             |                                                                                        |                   | _ |                    |                                |            |      |        |
| 20                                                                                                    |                                                                                                    | a                                                                                                    | 2021/02/18 13:22 | ショートカット                                                                              | 2 KB        |                                             |                                                                                        |                   | _ |                    |                                |            |      |        |
| 21                                                                                                    |                                                                                                    |                                                                                                    | 2021/07/01 21:32 | テキストドキュメント                                                                           | 2 KB        |                                             |                                                                                        | ×                 |   |                    |                                |            |      |        |
| 22                                                                                                    | ファイル                                                                                                    | 名(N): 000001_2106111854_1of1.csv                                                                                                    |                  |                                                                                      |             |                                             | デキスト ファイル (*.prn)                                                                      | ;*.txt;*.csv) ~   |   |                    |                                |            |      |        |
| 23                                                                                                    |                                                                                                    |                                                                                                    |                  |                                                                                      |             | ツール(L)                                      | ▼ インポート(M)                                                                             | キャンセル             |   |                    |                                |            |      |        |
| 24                                                                                                    |                                                                                                    |                                                                                                    |                  |                                                                                      |             |                                             |                                                                                        |                   |   |                    |                                |            |      |        |
| 25                                                                                                    |                                                                                                    |                                                                                                    |                  |                                                                                      |             |                                             |                                                                                        |                   |   |                    |                                |            |      |        |
| 26                                                                                                    |                                                                                                    |                                                                                                    |                  |                                                                                      |             |                                             |                                                                                        |                   |   |                    |                                |            |      | L      |
| 27                                                                                                    |                                                                                                    |                                                                                                    |                  |                                                                                      |             |                                             |                                                                                        |                   |   |                    |                                |            |      |        |
| Sheet1 (+)                                                                                                    |                                                                                                    |                                                                                                    |                  |                                                                                      |             | I                                           |                                                                                        |                   |   |                    |                                |            |      |        |
| 準備完了                                                                                                    |                                                                                                    |                                                                                                    |                  |                                                                                      |             |                                             |                                                                                        |                   |   |                    | III II                         | Щ          |      | + 100% |

#### CSVファイルをExcelで確認する方法

# 「元のファイル」のドロップダウンリストから「UTF-8」を選択 読み込みを選択

| 自動保存 🧿                  | *                    | 9 ~ ~ B                | , <b>~</b> -⊽           |                |      | Book      | - Excel ク 検索 |                        |                                                                                                    |            |                                         |                         |           |                          | 小泉 英之(KOIZUMI Hideyuki) |                |               |                |                                                                                                    |                     |                     |            | æ –  | đ    | ×        |
|-------------------------|----------------------|------------------------|-------------------------|----------------|------|-----------|--------------|------------------------|----------------------------------------------------------------------------------------------------|------------|-----------------------------------------|-------------------------|-----------|--------------------------|-------------------------|----------------|---------------|----------------|----------------------------------------------------------------------------------------------------|---------------------|---------------------|------------|------|------|----------|
| ファイル ホ                  | ーム 挿入                | 描画                     | ページ レイアウ                | ト 数式           | データ  | 校閲        | 表示 ヘルフ       | ຳ JUST P               | DF 4                                                                                                    |            |                                         |                         |           |                          |                         |                |               |                |                                                                                                    |                     |                     |            | 🖒 共有 | עאב⊡ | ١        |
| データの テキスト<br>取得 ~ は CSV | また Web テ<br>から から (a | Fーブルまた 最近<br>は範囲から たソー | <b>小</b><br>使つ<br>-スの接続 | すべて<br>更新 ~ [] |      | (二)<br>株: |              |                        | ting the second second secon |            | ○ 日 日 日 日 日 日 日 日 日 日 日 日 日 日 日 日 日 日 日 | 2<br>置 フラッシュ つ<br>フィル 0 | 重複 デー     | ∑<br>◎<br>ダの 統合 ル<br>測 ~ | ■<br>=<br>- ションシップ =    | データ モデル<br>の管理 | What-If 分     | 析<br>予測<br>シート | <ul> <li>・</li> <li>・</li></ul> | +<br>・<br>プ 小計<br>・ | 詳細データの表:<br>詳細を表示しな | 示<br>い     |      |      |          |
|                         | データの取                | 得と変換                   |                         | クエ             | リと接続 |           | データの種類       |                        | 替べ益                                                                                                    | えとフィルター    |                                         |                         | デ         | ータツール                    |                         |                | 予測            | IJ             |                                                                                                    | アウトライン              |                     | r <u>s</u> |      |      | ^        |
| A1                      | • : ×                | $\sqrt{-f_x}$          |                         |                |      | Г         |              |                        |                                                                                                    |            |                                         |                         |           |                          |                         |                |               | -              |                                                                                                    |                     |                     |            |      |      | ^        |
|                         |                      |                        |                         |                |      |           |              |                        |                                                                                                    |            |                                         |                         |           |                          |                         |                | $\Box \times$ |                |                                                                                                    |                     |                     |            |      |      |          |
|                         |                      |                        |                         |                |      |           | 000001       | _21061118              | 54_1of1.cs                                                                                                    | V          |                                         |                         |           |                          |                         |                |               |                |                                                                                                    |                     |                     |            |      |      |          |
| _                       |                      |                        |                         |                |      |           | 元のファイ        | )L                     |                                                                                                    | 区切り記号      |                                         | 7                       | 一夕型検出     |                          |                         |                |               |                |                                                                                                    |                     |                     |            |      |      |          |
| <∕ 注未設定                 |                      |                        |                         |                |      |           | 932:日本       | 語 (シフト JIS)            | Ŧ                                                                                                    | コンマ        |                                         | - 1                     | 最初の 200 行 | テに基づく                    | *                       |                | C.            |                |                                                                                                    |                     |                     |            |      |      | ×        |
| A                       | В                    | С                      | D                       | E              | F    | G         | 20269: ISC   | 0-6937                 |                                                                                                    |            | ~                                       | Column6                 |           | Colu                     | mn7                     | Column8        | Col           | Т              | U                                                                                                    | V                   | W                   | Х          | Y    | Z    |          |
| 1                       |                      |                        |                         |                |      |           | 855: OEM     | キリル 多音語コテント            |                                                                                                    |            |                                         |                         |           |                          |                         |                |               |                |                                                                                                    |                     |                     |            |      |      |          |
| 2                       | T                    |                        |                         |                |      |           | 437: OFM     | ショニノノノ · 米国            |                                                                                                    |            |                                         |                         |           | 氟槭 翹 螟毒                  | 「繝輔い繧、繧)                | 加制シ 0043       |               |                |                                                                                                    |                     |                     |            |      |      |          |
| 3                       |                      |                        |                         |                |      |           | 20261: T.6   | 1                      |                                                                                                    |            |                                         |                         |           | 氟槭 ។ 螟 專                 | ・繝輔い繧、繧                 | 加翻シ 0043       |               |                |                                                                                                    |                     |                     |            |      |      |          |
| 4                       |                      |                        |                         |                |      |           | 20001: TC    | A 台湾                   |                                                                                                    |            |                                         |                         |           | 氟碱钳 螟驛                   | ・繝輔い繧、繧                 | 加縮シ 0062       | 2.0.          |                |                                                                                                    |                     |                     |            |      |      |          |
| 5                       |                      |                        |                         |                |      |           | 20004: Tel   | eText 台湾               |                                                                                                    |            |                                         |                         |           | 氟槭 毬 螟驛                  | ・繝輔い繧、繧;                | 加縮シ 0062       |               | -              |                                                                                                    |                     |                     |            |      |      | -        |
| 5                       |                      |                        |                         |                |      |           | 1200: Unio   | ode                    |                                                                                                    |            |                                         | -                       |           | 氟槭 髢 螟 蠌                 | ・繝輔い繧、繧                 | 加翻シ 0062       |               | -              |                                                                                                    |                     |                     |            |      |      | -        |
| 6                       |                      |                        |                         |                |      |           | 12001: Un    | icode (UTF-32          | ビッグ エンディ                                                                                                    | (アン)       |                                         |                         |           |                          |                         |                |               |                |                                                                                                    |                     |                     |            |      |      | -1       |
| 7                       |                      |                        |                         |                |      |           | 12000: Un    | icode (UTF-32)         |                                                                                                    |            |                                         |                         |           | 氟槭 髢 螟耳                  | ・繝輔い繧、繧                 | 加翻シ 0040       | 2.0.          |                |                                                                                                    |                     |                     |            |      |      |          |
| 8                       |                      |                        |                         |                |      |           | 65000: Un    | icode (UTF-7)          |                                                                                                    |            | _                                       |                         |           |                          |                         |                |               |                |                                                                                                    |                     |                     |            |      |      |          |
| 9                       |                      |                        |                         |                |      |           | 65001: Un    | icode (UTF-8)          |                                                                                                    |            |                                         |                         |           |                          |                         |                |               |                |                                                                                                    |                     |                     |            |      |      |          |
| 10                      |                      |                        |                         |                |      |           | 1201: Unio   | code (ビッグエ             | - <u>ンディアン)</u><br>- 65001: Unicod                                                                                                    | e (LITE-8) |                                         | 壺 エ蜷・笳                  | コアア縲笳狗垢   | 高 繝輔い繧、繧カ繝               | 間シ<br>                  | ER9999         | 2.0.          |                |                                                                                                    |                     |                     |            |      |      |          |
| 11                      |                      |                        |                         |                |      |           | 20127: US    | -ASCII                 | oborn officed                                                                                                    |            |                                         | 壺 エ蜷・茄1                 | 可アア縲茄狗埼   | 高 縮輔師い絵、絵加               | <b>前</b> シ              | ER9999         | 2.0.          |                |                                                                                                    |                     |                     |            |      |      |          |
| 10                      |                      |                        |                         |                |      |           | 20005: Wa    | ang 台湾<br>フランド語 (DC    | 101                                                                                                    |            |                                         |                         |           |                          |                         |                |               | -              |                                                                                                    |                     |                     |            |      |      | -1       |
| 12                      |                      |                        |                         |                |      |           | 10079-77     | <フノト詰 (DC<br>イスランド語 (I | Mac)                                                                                                    |            |                                         |                         |           |                          |                         |                |               | -              |                                                                                                    |                     |                     |            |      |      | _        |
| 13                      |                      |                        |                         |                |      |           | 864: 77      | ドア語 (864)              | (nuc)                                                                                                    |            |                                         |                         |           |                          |                         |                |               |                |                                                                                                    |                     |                     |            |      |      |          |
| 14                      |                      |                        |                         |                |      |           | 708: アラ      | ビア語 (ASMO )            | 708)                                                                                                    |            |                                         |                         |           |                          |                         |                |               |                |                                                                                                    |                     |                     |            |      |      |          |
| 15                      |                      |                        |                         |                |      |           | 720: アラ      | ビア語 (DOS)              |                                                                                                    |            | $\sim$                                  |                         |           |                          |                         |                |               |                |                                                                                                    |                     |                     |            |      |      |          |
| 16                      |                      |                        |                         |                |      |           |              |                        |                                                                                                    |            |                                         | 1                       |           |                          |                         |                |               |                |                                                                                                    |                     |                     |            |      |      |          |
| 17                      |                      |                        |                         |                |      |           |              |                        |                                                                                                    |            |                                         |                         |           |                          |                         |                |               |                |                                                                                                    |                     |                     |            |      |      |          |
| 18                      |                      |                        |                         |                |      |           |              |                        |                                                                                                    |            |                                         |                         |           |                          |                         |                |               | -              |                                                                                                    |                     |                     |            |      |      |          |
| 10                      |                      |                        |                         |                |      |           | <            |                        |                                                                                                    |            |                                         |                         |           |                          |                         |                | >             |                |                                                                                                    |                     |                     |            |      |      | -        |
| 20                      |                      |                        |                         |                |      |           |              |                        |                                                                                                    |            |                                         |                         |           | == n, · 1, n,            |                         | whether has a  | 5 J=1         | -              |                                                                                                    |                     |                     |            |      |      | -1       |
| 20                      |                      |                        |                         |                |      |           |              |                        |                                                                                                    |            |                                         |                         |           | 50071207                 | 7-90                    | ·发膜 - 千竹       | 201           |                |                                                                                                    |                     |                     |            |      |      | -        |
| 21                      |                      |                        |                         |                |      |           |              |                        |                                                                                                    |            |                                         |                         |           |                          |                         |                |               |                |                                                                                                    |                     |                     |            |      |      |          |
| 22                      |                      |                        |                         |                |      |           |              |                        |                                                                                                    |            |                                         |                         |           |                          |                         |                |               |                |                                                                                                    |                     |                     |            |      |      |          |
| 23                      |                      |                        |                         |                |      |           |              |                        |                                                                                                    |            |                                         |                         |           |                          |                         |                |               |                |                                                                                                    |                     |                     |            |      |      |          |
| 24                      |                      |                        |                         |                |      |           |              |                        |                                                                                                    |            |                                         |                         |           |                          |                         |                |               |                |                                                                                                    |                     |                     |            |      |      |          |
| 25                      |                      |                        |                         |                |      |           |              |                        |                                                                                                    |            |                                         |                         |           |                          |                         |                |               |                |                                                                                                    |                     |                     |            |      |      |          |
| 26                      |                      |                        |                         |                |      |           |              |                        |                                                                                                    |            |                                         |                         |           |                          |                         |                |               |                |                                                                                                    |                     |                     |            |      |      |          |
| 27                      |                      |                        |                         |                |      |           |              |                        |                                                                                                    |            |                                         |                         | _         |                          |                         |                |               |                |                                                                                                    |                     |                     |            |      |      | - -      |
|                         | Shoot1               | æ                      |                         |                |      |           |              |                        |                                                                                                    |            |                                         |                         |           |                          |                         |                |               |                |                                                                                                    |                     |                     |            |      |      | ļ        |
| 准備完了                    | Sheet                | 4                      |                         |                |      |           |              |                        |                                                                                                    |            |                                         |                         |           | : [                      | Ч                       |                |               |                |                                                                                                    |                     | <b>=</b>            | 四 -        |      | + 10 | <u>*</u> |